# Suivi des modifications

| Version | Référence | Auteur    | Date       | <b>Commentaires</b> |
|---------|-----------|-----------|------------|---------------------|
| Α       | TP_Abo    | Alexandre | 30/08/2024 | Création            |
|         |           |           |            |                     |
|         |           |           |            |                     |

# **Objet :**

Mise en place d'un WordPress et sauvegarde de la base de données

## **Diffusion :**

BTS SIO – Étudiants BTS SIO.

## Développement :

# Table des matières

| INSTALLATION DE WORDPRESS                   | 2 |
|---------------------------------------------|---|
|                                             |   |
| SAUVEGARDE DE LA BASE DE DONNÉES ET DU SITE | 4 |

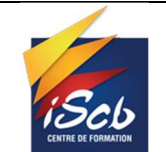

# INSTALLATION DE WORDPRESS

En premier lieu nous devons installer WordPress, dans notre cas nous installerons WordPress sur un serveur LAMP sous Debian 12.

Pour installer WordPress, nous devons installer au préalable un server LAMP, pour ce faire nous allons taper ces ligne de commandes.

apt install apache2 mariadb-server php8.2 php8.2-cli php8.2-common php8.2-imap php8.2-redis php8.2-snmp php8.2-xml php8.2-mysqli php8.2-zip php8.2-mbstring php8.2-curl libapache2-mod-php unzip openssl

Une fois notre serveur LAMP installé, nous allons le paramétrer de sorte à ce qu'il sache qu'il est lui-même le serveur.

nano /etc/apache2/apache2.conf ServerName 127.0.0.1

À présent nous allons sécuriser la base de données.

mysql\_secure\_installation

#### Nous allons créer un certificat SSL auto-signé.

openssl req -x509 -nodes -days 10000 -newkey rsa:2048 -keyout /etc/ssl/private/wp-selfsigned.key -out /etc/ssl/certs/wp-selfsigned.crt

#### Bien, maintenant créons la base de données qui va accueillir notre WordPress.

mysql

CREATE USER 'wordpress'@'localhost' IDENTIFIED BY 'Sio2019+'; CREATE DATABASE wordpress; GRANT ALL PRIVILEGES ON wordpress.\* TO 'wordpress'@'localhost'; FLUSH PRIVILEGES; EXIT;

Bien sur le mot de passe est à changer, pour le TP le changement du mot de passe n'était pas nécessaire.

Nous allons nous déplacer dans le dossier html pour installer notre WordPress, télécharger le fichier zip et le dézipper.

cd /var/www/html

wget https://wordpress.org/latest.zip && unzip latest.zip

Nous allons faire en que l'utilisateur d'apache www-data puisse avoir les droits pour notre WordPress.

chown -R www-data:www-data wordpress cd wordpress

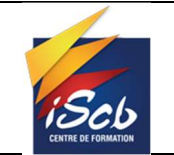

find . -type d -exec chmod 755 {} \;
find . -type f -exec chmod 644 {} \;

### À présent nous allons paramétrer notre WordPress.

mv wp-config-sample.php wp-config.php && nano wp-config.php

| <2nhn                                                                                                    |
|----------------------------------------------------------------------------------------------------|
| <:php<br>/**                                                                                                    |
| * The base configuration for WordPress                                                                                                    |
| <ul> <li>* The wp-config.php creation script uses this file during the installation.</li> <li>* You don't have to use the website, you can copy this file to "wp-config.php"</li> <li>* and fill in the values.</li> </ul> |
| * This file contains the following configurations:                                                                                                    |
| * * Database settings<br>* * Secret keys<br>* * Database table prefix<br>* * ABSPATH                                                                                                    |
| * @link https://developer.wordpress.org/advanced-administration/wordpress/wp-config/                                                                                                    |
| *<br>* @package WordPress<br>*/                                                                                                    |
| // ** Database settings - You can get this info from your web host ** //<br>/** The name of the database for WordPress */<br>define( 'DB_NAME', 'wordpress' );                                                             |
| /** Database username */<br>define( 'DB_USER', 'wordpress' );                                                                                                    |
| /** Database password */<br>define( 'DB_PASSWORD', 'Sio2019+' );                                                                                                    |
| /** Database hostname */<br>define( 'DB_HOST', 'localhost' );                                                                                                    |
| /** Database charset to use in creating database tables. */<br>define( 'DB_CHARSET', 'utf8' );                                                                                                    |
| /** The database collate type. Don't change this if in doubt. */<br>define( 'DB COLLATE', '' ):                                                                                                    |

Maintenant nous allons activer le site WordPress.

cd /etc/apache2/sites-available nano wordpress.conf

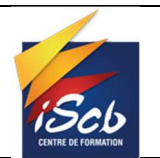

| GNU nano 7.2                                             |
|----------------------------------------------------------|
| <virtualhost *:80=""></virtualhost>                      |
| SorverName 102 169 66 129                                |
| Sel Vel Nalle 192,100,00,120                             |
| Redirect "/" " <u>https://ip-de-votre-serveur/</u> "     |
|                                                          |
|                                                          |
| <pre>//intualHost *·//2&gt;</pre>                        |
|                                                          |
| ServerName 192.168.66.128                                |
| DocumentRoot /var/www/html/wordpress                     |
|                                                          |
| <pre>SDirectory /var/www/btml/mordpress&gt;</pre>        |
| Allow Duorside All                                       |
| Actoword the Act                                         |
|                                                          |
|                                                          |
| ErrorLog \${APACHE LOG DIR}/error.log                    |
| Custom og \${APACHE   DG DTB}/access log combined        |
|                                                          |
|                                                          |
| SSLEngine on                                             |
| SSLCertificateFile /etc/ssl/certs/wp-selfsigned.crt      |
| SSLCertificateKevFile /etc/ssl/private/wp-selfsigned.kev |
| Wirtual Hosts                                            |
|                                                          |
|                                                          |
|                                                          |
|                                                          |
|                                                          |

a2enmod rewrite && a2enmod ssl && a2ensite wordpress.conf && reboot

Et voila notre WordPress est installé.

| 🔞 者 BTS for Noob €                                                                                                    | →1 🛡 0 🕂 Créer                                                                                                    |                                  |                                                                                                    |                                                                                                  |                                                                                                    | Bonjaur, sio 🔃                                                                                                    |
|----------------------------------------------------------------------------------------------------|----------------------------------------------------------------------------------------------------|----------------------------------|----------------------------------------------------------------------------------------------------|--------------------------------------------------------------------------------------------------|----------------------------------------------------------------------------------------------------|----------------------------------------------------------------------------------------------------|
| <ul> <li>Tableau de bord</li> <li>Accueil</li> <li>Mises à jour (1)</li> </ul>                                                                                       | Tableau de bord                                                                                                    |                                  |                                                                                                    |                                                                                                  |                                                                                                    | Options de l'écran 🔻 Aide 🔻                                                                                                    |
| Articles     Q1 Medias     Pages     Pages     Annomentaires     Apparence     Comptes     Comptes     Pouts     Registers     Registers     Registers     Registers | Créez des contenus ri<br>les compositions de bios son<br>rei-configurée. Utilise-sie p<br>recert de nouvelle page en<br>Créer une nouvelle page en                                                                                                    | Sur WordPres                     | SS !<br>Personnalisez l'enseen<br>les thèmes basés sur<br>Batissez l'ensemble de votre<br>en utilisant simplement de bi<br>Ourrir l'éditeur de site | nble de votre site avec<br>des blocs<br>te de rente au pied de page.<br>ocs et des compositions. | Modifiez l'appare<br>styles globaux<br>Ajusts votre site, ou do<br>nouvelle L'aisset litre ce<br>vous d'une nouvelle<br>palles d'écriture ?<br>Modifier les styles | ence de votre site avec les<br>nnec-lu une apparence totalement<br>ours à votre imaginationque drizz<br>itte de couleurs ou de nouvalles |
|                                                                                                    | Etat de santé du site         >          Lacane information         Des contrôles de santé du site seront<br>automatiquement effectués<br>périódiquement por recuili de si<br>réprésent per la contrôle de site de santé<br>santé du site pour recentifier des<br>mainteaux des informations sur votre<br>site.           D'un coop d'asil         < |                                  | ····                                                                                                    | Gilissez les blocs ici                                                                           |                                                                                                    | Giissez les blocs ici                                                                                                    |
|                                                                                                    |                                                                                                    | Événements et nouveautés WordPre | ess ^ ~ *                                                                                                    |                                                                                                  |                                                                                                    |                                                                                                    |

# SAUVEGARDE DE LA BASE DE DONNÉES ET DU SITE

À présent nous allons sauvegarder notre site et sa base de données sur un autre serveur.

En premier nous allons créer une clés de chiffrement pour pouvoir se connecter en sftp sans mot de passe.

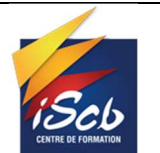

Date : 16/11/2024

#### [2SIO]\_Abo

| <pre>sidedebian12:-\$ ssh ssh-keygen ssh: Could ort resolve hostname ssh-keygen: Temporary failure in name resolution sidedebian12:-\$ sudo ssh-keygen Generating public/private rsa key pair. Enter file in which to save the key (/root/.ssh/id_rsa): Enter passphrase (empty for no passphrase): Enter same passphrase again: Your identification has been saved in /root/.ssh/id_rsa Your public key has been saved in /root/.ssh/id_rsa.pub The key fingerprint is: SHA256:kg1bh6vHML+PoULeuuh+RSKEDJ8CNqnnr+cySZwureA root@debian12 The key's randomart image is: +[RSA 3072]+  +.+.  -oot   o*o   - o+  of SHA256:hg1bh6vHML+PoULeuuh+RSKEDJ8CNqnnr+cySZwureA root@debian12 The key's randomart image is: +[RSA 3072]+  o   o*o   - o+  o   - o+  o   +o   - o+  o   +o   +o   - o+  o   +o   - o+  o   +o   - o+  o  o  </pre> |
|----------------------------------------------------------------------------------------------------|
| Number of key(s) added: 1                                                                                                    |
| Now try logging into the machine, with: "ssh 'sio@192.168.66.129'"<br>and check to make sure that only the key(s) you wanted were added.                                                                                                    |
| <pre>sio@debian12:~\$ sftp sio@192.168.66.129 sio@192.168.66.129's password: sio@debian12:~\$ sudo sftp sio@192.168.66.129 Connected to 192.168.66.129. sftp&gt;</pre>                                                                                                    |

Nous pouvons voir que la connexion se fait bien.

Maintenant sur le serveur sur lequel est installé WordPress, nous allons faire un script "backup.sh" pour automatiser la sauvegarde de la basse de données et du site, de plus ce script enverra la sauvegarde sur notre deuxième serveur.

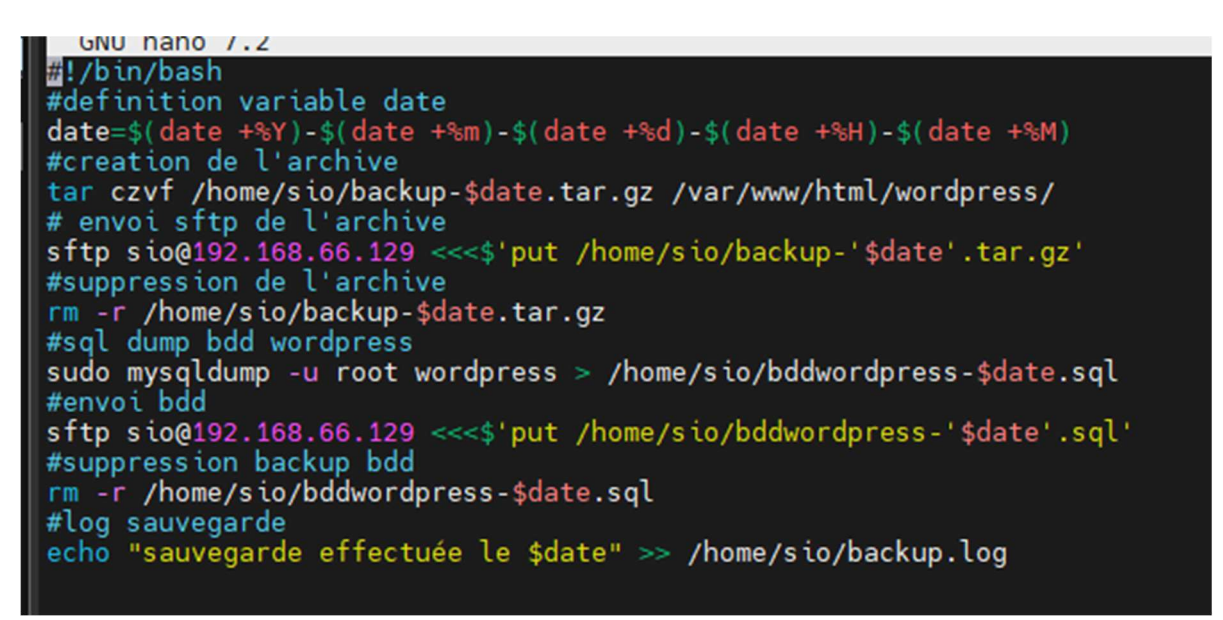

Dans ce script nous utilisons une variable date pour connaitre la date de notre sauvegarde, cela nous sera utile également pour le script de suppression des sauvegardes trop vielles.

Regardons si sur notre deuxième serveur nous recevons bien les sauvegardes.

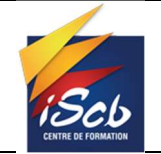

Date : 16/11/2024

| Debian GNU/Linux comes with ABSOLUTELY NO WARRANTY, to the extent permitted by applicable law. |
|------------------------------------------------------------------------------------------------|
| /usr/bin/xauth: file /home/sio/.Xauthority does not exist                                      |
| sio@debian12:~\$ ls                                                                            |
| dataworpress-20241115.tar.gz                                                                   |
| sio@debian12:~\$ ls                                                                            |
| dataworpress-202 <u>4</u> 1115.tar.gz wordpress-20241115.sql                                   |
| sio@debian12:~\$                                                                               |
|                                                                                                |

C'est bon nous recevons bien les sauvegardes maintenant automatisons la sauvegarde et l'envoie car pour l'instant nous devons lancer notre script manuellement.

Pour l'automatiser nous allons aller dans la crontab qui permet de réaliser des taches toutes les x minutes ou tous les 15 du mois par exemple. Dans notre cas pour le TP nous allons lancer le script toute les minutes.

crontab -e
• \*\*\*\*\*/home/sio/backup.sh

Grâce a cette ligne dans la crontab le script backup.sh s'exécutera toutes les minutes.

Il y a un problème comme nous allons recevoir des sauvegardes toutes les minutes, le dossier sur lequel nous recevons les sauvegarde va vite se remplir.

C'est pourquoi, nous allons faire un script qui supprime toutes les sauvegardes plus vielle que 5 minutes

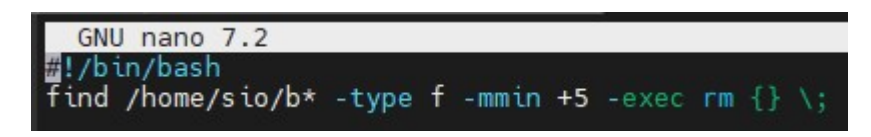

Et ce script, nous allons également le mettre dans la crontab mais du serveur de sauvegarde.

Ce script s'exécutera toutes les 5 minutes.

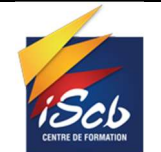

Date : 16/11/2024

GNU nano 7.2 Edit this file to introduce tasks to be run by cron. # Each task to run has to be defined through a single line # indicating with different fields when the task will be run # and what command to run for the task # # To define the time you can provide concrete values for # minute (m), hour (h), day of month (dom), month (mon), and day of week (dow) or use '\*' in these fields (for 'any'). # # # Notice that tasks will be started based on the cron's system # daemon's notion of time and timezones. # # # Output of the crontab jobs (including errors) is sent through email to the user the crontab file belongs to (unless redirected). # # # For example, you can run a backup of all your user accounts at 5 a.m every week with: # 0 5 \* \* 1 tar -zcf /var/backups/home.tgz /home/ # # For more information see the manual pages of crontab(5) and cron(8) # # # m h dom mon dow command \*/5 \* \* \* \* /home/sio/purge.sh

Et voila nous sauvegardons le site et la base de données de notre WordPress et cela de façons automatique.